Elban Mustafa

## Procédue: Installation et configuration du DHCP

Le DHCP (Dynamic Host Configuration Protocol) est utilisé pour attribuer automatiquement des adresses IP et d'autres paramètres réseau aux appareils connectés à un réseau.

1) Appuyez sur ajouter des rôles et fonctionnalités

| 🔤 Gestionnaire de serveur                                               |                                                                            |                                                                      |                                           |                  | – ø ×                    |
|-------------------------------------------------------------------------|----------------------------------------------------------------------------|----------------------------------------------------------------------|-------------------------------------------|------------------|--------------------------|
| Gestionnaire de                                                         | serveur\Tableau de bord                                                    |                                                                      |                                           | 🖸 🅄   🚩 Gérer Ou | ıtils Afficher Aide      |
| Tableau de bord                                                         | BIENVENUE DANS GESTIONNAIRE DE                                             | SERVEUR                                                              |                                           |                  |                          |
| ■ Serveur local<br>■ Tous les serveurs<br>■ Services de fichiers et d ▷ | DÉMARRAGE<br>RAPIDE                                                        | gurer ce serveur local                                               |                                           |                  |                          |
|                                                                         | 2 Ajou<br>3 Ajou                                                           | uter des rôles et des fonctionnali<br>uter d'autres serveurs à gérer | 8                                         |                  |                          |
|                                                                         | 4 Crée<br>5 Con                                                            | er un groupe de serveurs<br>mecter ce serveur aux services cl        | oud                                       |                  | Masquer                  |
|                                                                         | Rôles et groupes de serveurs<br>Rôles : 1   Groupes de serveurs : 1   Nomb | re total de serveurs : 1                                             | The Tour for conjugation of the           |                  |                          |
|                                                                         | de stockage     Facilité de gestion     Événements                         | Facilité de gestion     Événements                                   | Facilité de gestion     Événements        |                  |                          |
|                                                                         | Performances<br>Résultats BPA                                              | Services<br>Performances<br>Résultats BPA                            | Services<br>Performances<br>Résultats BPA |                  |                          |
| 🗟 Getio                                                                 | nnaire de serveur                                                          |                                                                      |                                           |                  |                          |
|                                                                         |                                                                            |                                                                      |                                           |                  |                          |
| 🔳 🔎 🖽 🥭 🗮                                                               |                                                                            |                                                                      |                                           | ~ 臣              | 4 <mark>8 13:06</mark> □ |

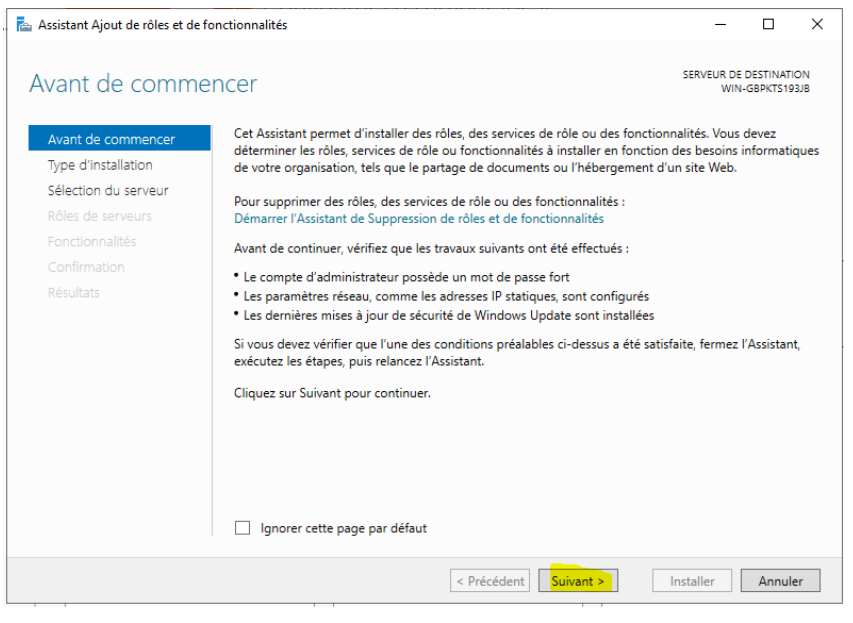

### 3) Puis suivant

| ᡖ Assistant Ajout de rôles et de fo                                                                                                    | onctionnalités                                                                                                    | -                                                                            |                                         | ×         |
|----------------------------------------------------------------------------------------------------|----------------------------------------------------------------------------------------------------|------------------------------------------------------------------------------|-----------------------------------------|-----------|
| Sélectionner le ty                                                                                                    | pe d'installation                                                                                                    | SERVEUR DE<br>WIN                                                            | DESTINATIO                              | ON<br>3JB |
| Avant de commencer<br>Type d'installation<br>Sélection du serveur<br>Rôles de serveurs<br>Fonctionnalités<br>Confirmation<br>Résultats | <ul> <li>Sélectionnez le type d'installation. Vous pouvez installer des rôles et des fonc<br/>ordinateur physique ou virtuel en fonctionnement, ou sur un disque dur virtu</li> <li>Installation basée sur un rôle ou une fonctionnalité<br/>Configurez un serveur unique en ajoutant des rôles, des services de rôle e</li> <li>Installation des services Bureau à distance<br/>Installez les services de rôle nécessaires à l'infrastructure VDI (Virtual Desk<br/>déployer des bureaux basés sur des ordinateurs virtuels ou sur des session</li> </ul> | ctionnalités su<br>lel hors conne<br>t des fonction<br>top Infrastruc<br>ns. | r un<br>xion.<br>nalités.<br>ture) pour | r         |
|                                                                                                    | < Précédent Suivant >                                                                                                    | Installer                                                                    | Annule                                  | er        |

| 🔁 Assistant Ajout de rôles et de fonctionnalités     |                                                                                                    |                                                                                    |                                                                                                    | ×                                                   |                                      |            |
|------------------------------------------------------|----------------------------------------------------------------------------------------------------|------------------------------------------------------------------------------------|----------------------------------------------------------------------------------------------------|-----------------------------------------------------|--------------------------------------|------------|
| Sélectionner le se                                   | erveur de destin                                                                                                    | ation                                                                              |                                                                                                    | SERVEUR DE<br>WIN-1                                 | DESTINATIO                           | DN -<br>DN |
| Avant de commencer                                   | Sélectionnez le serveur ou                                                                                                    | u le disque dur virtu                                                              | el sur lequel installer des rôles                                                                    | et des fonctior                                     | nalités.                             |            |
| Type d'installation<br>Sélection du serveur          | <ul> <li>Sélectionner un server</li> <li>Sélectionner un disqu</li> </ul>                                                                       | ur du pool de serveu<br>e dur virtuel                                              | irs                                                                                                  |                                                     |                                      |            |
| Rôles de serveurs<br>Fonctionnalités<br>Confirmation | Pool de serveurs                                                                                                    |                                                                                    |                                                                                                    |                                                     |                                      |            |
| Résultats                                            | Nom                                                                                                    | Adresse IP                                                                         | Système d'exploitation                                                                               |                                                     |                                      |            |
|                                                      |                                                                                                    |                                                                                    |                                                                                                    |                                                     |                                      |            |
|                                                      | 1 ordinateur(s) trouvé(s)<br>Cette page présente les s<br>ont été ajoutés à l'aide de<br>serveurs hors connexion d<br>incomplète ne sont pas ré | erveurs qui exécuter<br>e la commande Ajou<br>et les serveurs nouve<br>épertoriés. | nt Windows Server 2012 ou une<br>ter des serveurs dans le Gestio<br>ellement ajoutés dont la collect | e version ultéri<br>nnaire de serv<br>te de données | eure et qu<br>eur. Les<br>est toujou | ii<br>rs   |
|                                                      |                                                                                                    | < Pré                                                                              | édent Suivant >                                                                                      | Installer                                           | Annule                               | r          |

### 5) Choisir Serveur DHCP puis ajouter des fonctionalités

| Avant de commencer                                                                                                    | Sélectionnez un ou plusieurs rôles à installer s                                                                                                    | assistant Ajout de rôles et de fonctionnalités                                                                                                    |
|----------------------------------------------------------------------------------------------------|----------------------------------------------------------------------------------------------------|----------------------------------------------------------------------------------------------------|
| Avant de commencer<br>Type d'installation<br>Sélection du serveur<br>Rôles de serveurs<br>Fonctionnalités<br>Confirmation<br>Résultats | Rôles  Accès à distance Attestation d'intégrité de l'appareil Contrôleur de réseau Hyper-V Serveur DHCS Serveur DHCS Service Guardian hôte Services AD DS Services AD DS Services AD DS (Active Directory Ligl Services AD RMS (Active Directory Ligl Services d'activation en volume Services d'activation en volume Services de certificats Active Directory Services de déploiement Windows Services de fédération Active Director | Ajouter les fonctionnalités requises pour Serveur<br>DHCP ?<br>Les outils suivants sont requis pour la gestion de cette<br>fonctionnalité, mais ils ne doivent pas obligatoirement être installés<br>sur le même serveur.<br>Outils d'administration de serveur distant<br>Outils d'administration de rôles<br>[Outils] Outils du serveur DHCP      Inclure les outils de gestion (si applicable)     Annuler |

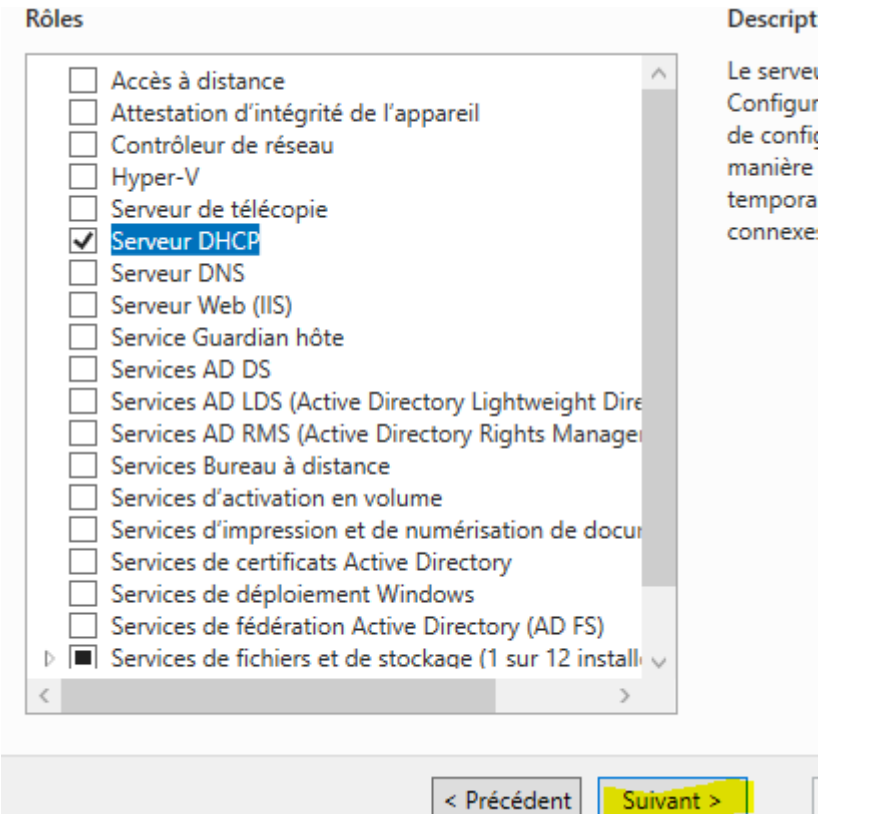

### 6) Puis suivant

| Sélectionner des                                                                                          | fonctionnalités                                                                                                    | SERVEUR DE DESTINATION<br>WIN-GBPKTS193JB                                                                                                    |
|----------------------------------------------------------------------------------------------------|----------------------------------------------------------------------------------------------------|----------------------------------------------------------------------------------------------------|
| Avant de commencer<br>Type d'installation                                                                 | Fonctionnalités                                                                                                    | Description                                                                                                    |
| Sélection du serveur<br>Rôles de serveurs<br>Fonctionnalités<br>Serveur DHCP<br>Confirmation<br>Résultats | Assistance à distance       ^         Base de données interne Windows       BranchCache         Chiffrement de lecteur BitLocker | Grâce à l'assistance à distance, vous<br>(ou une personne du support<br>technique) pouvez aider les<br>utilisateurs à résoudre leurs<br>problèmes ou à répondre à leurs<br>questions en rapport avec leur PC.<br>Vous pouvez afficher et prendre le<br>contrôle du Bureau des utilisateurs<br>pour dépanner et résoudre les<br>problèmes. Les utilisateurs ont<br>également la possibilité de solliciter<br>l'aide de leurs amis ou de leurs<br>collègues de travail. |

| 🚡 Assistant Ajout de rôles et de fonctionnalités -                                                                                                    |                                                                                                    |                                                                                | ×                                                            |           |
|----------------------------------------------------------------------------------------------------|----------------------------------------------------------------------------------------------------|--------------------------------------------------------------------------------|--------------------------------------------------------------|-----------|
| Serveur DHCP                                                                                                    |                                                                                                    | SERVEUR DE<br>WIN-                                                             | DESTINATI<br>GBPKTS19                                        | DN<br>3JB |
| Avant de commencer<br>Type d'installation<br>Sélection du serveur<br>Rôles de serveurs<br>Fonctionnalités<br>Serveur DHCP<br>Confirmation<br>Résultats | Le protocole DHCP (Dynamic Host Configuration Protocol) permet aux serveur:<br>adresses IP aux ordinateurs et autres périphériques reconnus comme clients DI<br>serveur DHCP sur le réseau fournit aux ordinateurs et autres périphériques rése<br>adresses IP valides, ainsi que les paramètres de configuration supplémentaires<br>options DHCP. Cela leur permet de se connecter à d'autres ressources réseau, t<br>DNS, des serveurs WINS et des routeurs.<br>À noter :<br>• Vous devez configurer au moins une adresse IP statique sur cet ordinateur.<br>• Avant d'installer un serveur DHCP, vous devez planifier vos sous-réseaux, été<br>Stockez le plan dans un lieu sûr pour le consulter ultérieurement. | s d'attribuer<br>HCP. Le dépl<br>eau TCP/IP d<br>nécessaires,<br>telles que de | des<br>oiement (<br>es<br>appelés<br>s serveur:<br>clusions. | d'un<br>s |
|                                                                                                    | < Précédent Suivant >                                                                                                    | nstaller                                                                       | Annule                                                       | :r        |

8) Cocher le redémarrage puis installer sinon redémarrer a la fin du téléchargement.

| 🚡 Assistant Ajout de rôles et de fonctionnalités - D                                   |                                                                                                    |                                  | ×                        |           |
|----------------------------------------------------------------------------------------|----------------------------------------------------------------------------------------------------|----------------------------------|--------------------------|-----------|
| Confirmer les séle                                                                     | ections d'installation                                                                                                    | SERVEUR DE<br>WIN-               | DESTINATI<br>GBPKTS19    | DN<br>3JB |
| Avant de commencer<br>Type d'installation<br>Sélection du serveur<br>Rôles de serveurs | Pour installer les rôles, services de rôle ou fonctionnalités suivants sur le server<br>Installer.  Redémarrer automatiquement le serveur de destination, si nécessaire II se peut que des fonctionnalités facultatives (comme des outils d'administrati<br>catte acce, cas alles ont été rélectionnées automatiquement. Si vouve na vaula | ur sélectionne<br>ion) soient af | é, cliquez<br>fichées su | sur<br>Jr |
| Fonctionnalités                                                                        | fonctionnalités facultatives, cliquez sur Précédent pour désactiver leurs cases à                                                                                                    | à cocher.                        | ces                      |           |
| Confirmation<br>Résultats                                                              | Outils d'administration de serveur distant<br>Outils d'administration de rôles<br>Outils du serveur DHCP                                                                                                    |                                  |                          |           |
|                                                                                        | Serveur DHCP                                                                                                    |                                  |                          |           |
|                                                                                        | Exporter les paramètres de configuration<br>Spécifier un autre chemin d'accès source                                                                                                    |                                  |                          |           |
|                                                                                        | < Précédent Suivant >                                                                                                    | Installer                        | Annule                   | er        |

# Création d'étendue

1) Aller dans le DHCP puis faire une nouvelle étendue

| 🏆 DHCP  | )                                     |  |
|---------|---------------------------------------|--|
| Fichier | Action Affichage ?                    |  |
| 🗢 🔿     | Afficher les statistiques             |  |
| Nom     | Nouvelle étendue                      |  |
| Pv4     | Nouvelle étendue globale              |  |
| Pv6     | Nouvelle étendue de multidiffusion    |  |
|         | Configurer un basculement             |  |
|         | Répliquer les étendues de basculement |  |
|         | Définir les classes des utilisateurs  |  |
|         | Définir les classes des fournisseurs  |  |
|         | Réconcilier toutes les étendues       |  |
|         | Définir les options prédéfinies       |  |
|         | Actualiser                            |  |
|         | Propriétés                            |  |
|         | Aide                                  |  |
|         |                                       |  |

2) Mettre un nom à l'étendu

| Assistant Nouvelle ét                                  | endue                                                                                                    |  |  |
|--------------------------------------------------------|----------------------------------------------------------------------------------------------------|--|--|
| Nom de l'étendue<br>Vous devez fou<br>fournir une desc | Nom de l'étendue<br>Vous devez foumir un nom pour identifier l'étendue. Vous avez aussi la possibilité de<br>foumir une description.         |  |  |
| Tapez un nom e<br>d'identifier rapid                   | et une description pour cette étendue. Ces informations vous permettront<br>ement la manière dont cette étendue est utilisée dans le réseau. |  |  |
| Nom :                                                  | étendue                                                                                                    |  |  |
| Description :                                          |                                                                                                    |  |  |
|                                                        |                                                                                                    |  |  |
|                                                        |                                                                                                    |  |  |
|                                                        |                                                                                                    |  |  |
|                                                        |                                                                                                    |  |  |
|                                                        |                                                                                                    |  |  |
|                                                        |                                                                                                    |  |  |
|                                                        | < Précédent Suivant > Annuler                                                                                                    |  |  |

## 3) Mettre une adresse ip de début et de fin

| Plage d'adresses IP                                                              | -                                                          | 2      |
|----------------------------------------------------------------------------------|------------------------------------------------------------|--------|
| Vous définissez la pla                                                           | ige d'adresses en identifiant un jeu d'adresses IP consécu | tives. |
| Paramètres de configu                                                            | ration pour serveur DHCP                                   |        |
| Entrez la plage d'adre                                                           | sses que l'étendue peut distribuer.                        |        |
| Adresse IP de<br>début :                                                         | 192 . 168 . 100 . 50                                       |        |
| Adresse IP de fin :                                                              | 192 . 168 . 100 . 100                                      |        |
| <ul> <li>Paramètres de configu</li> <li>Longueur :</li> <li>Masque de</li> </ul> | 24 - 25 . 255 . 0                                          |        |
| sous-réseau :                                                                    |                                                            |        |
|                                                                                  |                                                            |        |

4) Ici on a pas besoin d'exclure une ip donc suivant

| Assistant Nouvelle étendue                                                                                                    |      |
|----------------------------------------------------------------------------------------------------|------|
| Ajout d'exclusions et de retard<br>Les exclusions sont des adresses ou une plage d'adresses qui ne sont pas distribuées<br>par le serveur. Un retard est la durée pendant laquelle le serveur retardera la<br>transmission d'un message DHCPOFFER. | J    |
| Entrez la plage d'adresses IP que vous voulez exclure. Si vous voulez exclure une<br>adresse unique, entrez uniquement une adresse IP de début.                                                                                                    |      |
| Adresse IP de début : Adresse IP de fin :                                                                                                    |      |
| Plage d'adresses exclue :                                                                                                    |      |
| Supprimer                                                                                                    |      |
| Retard du sous-réseau en<br>millisecondes :                                                                                                    |      |
| 0                                                                                                    |      |
|                                                                                                    |      |
|                                                                                                    |      |
|                                                                                                    |      |
| < Précédent Suivant > Ann                                                                                                    | uler |

### 5) Indiquer la durée de bail

| Assistant Nouvelle étendue                                                                                                    |
|----------------------------------------------------------------------------------------------------|
| Durée du bail<br>La durée du bail spécifie la durée pendant laquelle un client peut utiliser une adresse<br>IP de cette étendue.                                                                                                    |
| La durée du bail doit théoriquement être égale au temps moyen durant lequel<br>l'ordinateur est connecté au même réseau physique. Pour les réseaux mobiles<br>constitués essentiellement par des ordinateurs portables ou des clients d'accès à<br>distance, des durées de bail plus courtes peuvent être utiles. |
| De la même manière, pour les réseaux stables qui sont constitués principalement<br>d'ordinateurs de bureau ayant des emplacements fixes, des durées de bail plus longues<br>sont plus appropriées.<br>Définissez la durée des baux d'étendue lorsqu'ils sont distribués par ce serveur.                           |
| Limitée à :                                                                                                    |
| Jours : Heures : Minutes :                                                                                                    |
|                                                                                                    |
| < Précédent Suivant > Annuler                                                                                                    |

6) Configurer le DHCP maintent

#### Assistant Nouvelle étendue

### Configuration des paramètres DHCP

Vous devez configurer les options DHCP les plus courantes pour que les clients puissent utiliser l'étendue.

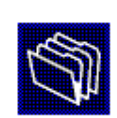

Lorsque les clients obtiennent une adresse, ils se voient attribuer des options DHCP, telles que les adresses IP des routeurs (passerelles par défaut), des serveurs DNS, et les paramètres WINS pour cette étendue. Les paramètres que vous sélectionnez maintenant sont pour cette étendue et ils remplaceront les paramètres configurés dans le dossier Options de serveur pour ce serveur. Voulez-vous configurer les options DHCP pour cette étendue maintenant ? © Oui, je veux configurer ces options maintenant © Non, je configurerai ces options ultérieurement

### 7) Entrée l'adresse IP de la passerelle puis ajouter et suivant

< Précédent

Suivant >

Annuler

| Assistant Nouvelle étendue                                                                                                    |  |  |  |  |  |  |  |
|----------------------------------------------------------------------------------------------------|--|--|--|--|--|--|--|
| Routeur (passerelle par défaut)<br>Vous pouvez spécifier les routeurs, ou les passerelles par défaut, qui doivent être<br>distribués par cette étendue. |  |  |  |  |  |  |  |
| Pour ajouter une adresse IP pour qu'un routeur soit utilisé par les clients,<br>entrez l'adresse ci-dessous.                                            |  |  |  |  |  |  |  |
| Adresse IP :                                                                                                    |  |  |  |  |  |  |  |
| 192.168.100.254 Supprimer                                                                                                    |  |  |  |  |  |  |  |
| Monter                                                                                                    |  |  |  |  |  |  |  |
| Descendre                                                                                                    |  |  |  |  |  |  |  |
|                                                                                                    |  |  |  |  |  |  |  |
|                                                                                                    |  |  |  |  |  |  |  |
|                                                                                                    |  |  |  |  |  |  |  |
| < Précédent Suivant > Annuler                                                                                                    |  |  |  |  |  |  |  |

| Assistant Nouvelle étendue                                               |                                        |                                     |                       |
|--------------------------------------------------------------------------|----------------------------------------|-------------------------------------|-----------------------|
| Nom de domaine et serv<br>DNS (Domain Name Sys<br>clients sur le réseau. | r <b>eurs DNS</b><br>stem) mappe et tr | aduit les noms de domaines uti      | lisés par les         |
| Vous pouvez spécifier le dom<br>résolution de noms DNS.                  | iaine parent à uti                     | liser par les ordinateurs clients : | sur le réseau pour la |
| Domaine parent :                                                         |                                        |                                     |                       |
| Pour configurer les clients d'é<br>les adresses IP pour ces serv         | étendue pour qu'i<br>reurs.            | ils utilisent les serveurs DNS su   | ir le réseau, entrez  |
| Nom du serveur :                                                         |                                        | Adresse IP :                        |                       |
|                                                                          |                                        |                                     | Ajouter               |
|                                                                          | Résoudre                               | 8.8.8.8                             | Supprimer             |
|                                                                          |                                        |                                     | Monter                |
|                                                                          |                                        |                                     | Descendre             |
|                                                                          |                                        |                                     |                       |
|                                                                          |                                        |                                     |                       |
|                                                                          |                                        | < Précédent Suiv                    | ant > Annuler         |
| 9) Puis suivant                                                          |                                        |                                     |                       |
|                                                                          |                                        |                                     |                       |

| Assistant Nouvelle étendue                                                                                                    |                                                              |  |  |  |  |  |
|----------------------------------------------------------------------------------------------------|--------------------------------------------------------------|--|--|--|--|--|
| Serveurs WINS<br>Les ordinateurs fonctionnant avec Windows peuvent utiliser les serveurs WINS pour<br>convertir les noms NetBIOS d'ordinateurs en adresses IP. |                                                              |  |  |  |  |  |
| Entrer les adresses IP ici permet aux clients V<br>diffusion pour s'enregistrer et résoudre les no                                                             | Nindows d'interroger WINS avant d'utiliser la<br>ms NetBIOS. |  |  |  |  |  |
| Nom du serveur :                                                                                                    | Adresse IP :                                                 |  |  |  |  |  |
|                                                                                                    | Ajouter                                                      |  |  |  |  |  |
| Résoudre                                                                                                    | Supprimer                                                    |  |  |  |  |  |
|                                                                                                    | Monter                                                       |  |  |  |  |  |
|                                                                                                    | Descendre                                                    |  |  |  |  |  |
| Pour modifier ce comportement pour les clien<br>de nœud WINS/NBT, dans les options de l'é                                                                      | ts DHCP Windows, modifiez l'option 046, type<br>étendue.     |  |  |  |  |  |
|                                                                                                    | < Précédent Suivant > Annuler                                |  |  |  |  |  |

## 10) Cocher oui et suivant

| Assistant Nouvelle étendue                                                                              |
|----------------------------------------------------------------------------------------------------|
| Activer l'étendue<br>Les clients ne peuvent obtenir des baux d'adresses que si une étendue est activée. |
| Voulez-vous activer cette étendue maintenant ?                                                          |
| Oui, je veux activer cette étendue maintenant                                                           |
| C Non, j'activerai cette étendue ultérieurement                                                         |
|                                                                                                    |
|                                                                                                    |
|                                                                                                    |
|                                                                                                    |
|                                                                                                    |
|                                                                                                    |
|                                                                                                    |
|                                                                                                    |
| < Précédent Suivant > Annuler                                                                           |

## 11) Puis appuyer sur terminé et votre étendu et crée

| Assistant Nouvelle étendue |                                                                                                    |
|----------------------------|----------------------------------------------------------------------------------------------------|
|                            | Fin de l'Assistant Nouvelle<br>étendue<br>L'Assistant Nouvelle étendue s'est terminé correctement.                                                                                                    |
|                            | Pour offrir une haute disponibilité pour cette étendue,<br>configurez le basculement pour l'étendue nouvellement<br>ajoutée en cliquant avec le bouton droit sur l'étendue, puis en<br>cliquant sur Configurer un basculement.<br>Pour fermer cet Assistant, cliquez sur Terminer. |
|                            | < Précédent Terminer Annuler                                                                                                    |

12) Pour vérifier la création vous pouvez vous rendre dans outil puis DHCP

| DHCP<br>Fichier Action Affichage ?                                                                                                    |                                                                                                    |                                                      |                                                                                                    |                                              |                                                           | - 0                                          | × |
|----------------------------------------------------------------------------------------------------|----------------------------------------------------------------------------------------------------|------------------------------------------------------|----------------------------------------------------------------------------------------------------|----------------------------------------------|-----------------------------------------------------------|----------------------------------------------|---|
| 🔶 🏟 📶 🔯 🗟 🖬                                                                                                    |                                                                                                    |                                                      |                                                                                                    |                                              |                                                           |                                              |   |
| <ul> <li>DHCP</li> <li>Win-v9snnibcpon.gsb1.intra</li> <li>IPv4</li> <li>Options de serveur</li> <li>Étendue [192.168.0.0] étendue wif</li> <li>Etendue [192.168.100.0] étendue</li> <li>Pool d'adresses</li> <li>Baux d'adresses</li> <li>Réservations</li> <li>Options d'étendue</li> <li>Stratégies</li> <li>Stratégies</li> <li>Filtres</li> <li>IPv6</li> </ul> | Adresse IP du client<br>192.168.100.50<br>192.168.100.51<br>192.168.100.52<br>192.168.100.53<br>192.168.100.54 | Nom<br>ewen-VMW10<br>Ewen<br>PC-Fayçal<br>PC-Mustafa | Expiration du bail<br>20/11/2023 16:04:17<br>11/12/2023 10:44:52<br>11/12/2023 10:43:22<br>11/12/2023 10:44:52<br>27/11/2023 16:44:38 | Type<br>DHCP<br>DHCP<br>DHCP<br>DHCP<br>DHCP | ID unii<br>228df3<br>048d3!<br>048d3!<br>048d3!<br>3a40e( | Actions<br>Baux d'adresses<br>Autres actions | * |